**Step 1**: log in new DED system (Website: <u>aao-eas.nuaa.edu.cn</u>)

Step 2:Click "课表 Schedule"→"个人课表 Individual Schedule" & then check your own course schedule.

| あ京航空航文大學 教务管理系统<br>Lanjerg University of Acromytes and Astronautics Educational Administration System |                                                                |        |                  |           |                                 |                 |             |                   |                   | ¥± 09 | 玛(191662207) <b>ウ</b> 退出 |  |
|----------------------------------------------------------------------------------------------------|----------------------------------------------------------------|--------|------------------|-----------|---------------------------------|-----------------|-------------|-------------------|-------------------|-------|--------------------------|--|
|                                                                                                    |                                                                |        |                  |           |                                 |                 |             |                   |                   |       | 首页                       |  |
| <b>2</b> 2 学籍信息                                                                                       | <                                                              |        |                  |           |                                 |                 |             |                   |                   |       |                          |  |
| <b>…</b> 课表                                                                                           | 「探表类型:  学生课表 ▼   选择教学周:  全部 ▼     学年学期:  2019-2020学年1学期   切换学期 |        |                  |           |                                 |                 |             |                   |                   |       |                          |  |
| 个人课表                                                                                                  |                                                                | 节次/周次  | 星期一              |           | 星期二                             | 星期              | ] <u>=</u>  | 星期四               | 星期五               | 星期六   | 星期日                      |  |
| 空闲教室查询                                                                                                |                                                                | 第一节    | 数控加工技术(英文) 王宏涛,引 | 〔霖 可编程控制器 | 器(英文) 鞠锋,王化明                    |                 |             |                   |                   |       |                          |  |
| € 选课                                                                                                  | <                                                              | 第二节    | 1-12周,746(明故宫)   | 国際部内(     | $T = \Delta r = \Delta r$       |                 |             |                   |                   |       |                          |  |
| 표 초년                                                                                                  |                                                                | 第三节    |                  |           | 新興政院委当前帝日                       |                 |             | 可编程控制器(英文) 鞠锋,王化明 | 数控加工技术(英文) 王宏涛,张霖 |       |                          |  |
| 田今瓜                                                                                                   | ,                                                              | 第四节    |                  |           |                                 | 64-55-40-654-44 |             | 1-/向,/32(明赵昌)     | 1-11向,/30(明故昌)    |       |                          |  |
| <b>雦 成绩</b>                                                                                           | <                                                              |        |                  | 机空管用      | 机全省能材料结构 沉重<br>1-5周 13-101(服故室) |                 | 特定(的対応)     |                   |                   |       |                          |  |
| ☑ 实践                                                                                                  | <                                                              | 第八日    |                  | 1 0/14),1 | 101(W10XE)                      | 1 0/0,10 100    | 1/J (#JIXE) |                   |                   |       |                          |  |
| Se ethallacture                                                                                       |                                                                | 第八节    |                  |           |                                 |                 |             |                   |                   |       |                          |  |
| ■ 字业完成                                                                                                | <                                                              | 第九节    |                  |           |                                 |                 |             |                   |                   |       |                          |  |
| ➡ 教材                                                                                                  | <                                                              | 第十节    |                  |           |                                 |                 |             |                   |                   |       |                          |  |
| ■ 学分制收费                                                                                               | <                                                              | 第十—节   |                  |           |                                 |                 |             |                   |                   |       |                          |  |
| 🕰 出国交流                                                                                                | <                                                              | 课程列表:  |                  |           |                                 |                 |             |                   |                   |       |                          |  |
| <b>III</b> 公共服务                                                                                       | <                                                              | 序号 课程( |                  | 闷         | · 课程                            |                 | 学分          | 课程序号              | 教师                | 备注    | 操作                       |  |
|                                                                                                    |                                                                | 1 0130 |                  | .7W 航空智能  |                                 | 材料结构            | 2           | 0130427W.01       | 沈星                |       | 授课计划 课程小结                |  |
|                                                                                                    |                                                                | 2      | 0530402W         |           | 可编程控制器(英文)                      |                 | 2           | 0530402W.01       | 鞠锋,王化明            |       | 授课计划 课程小结                |  |
|                                                                                                    |                                                                | 3      | 0540404W         |           | 数控加工技术(英文)                      |                 | 3           | 0540404W.01       | 张霖,王宏涛            |       | 授课计划 课程小结                |  |
|                                                                                                    |                                                                |        |                  |           |                                 |                 |             |                   |                   |       |                          |  |